## 关注 BTCs 官方推特,获取更多资讯: @brc20BTCs

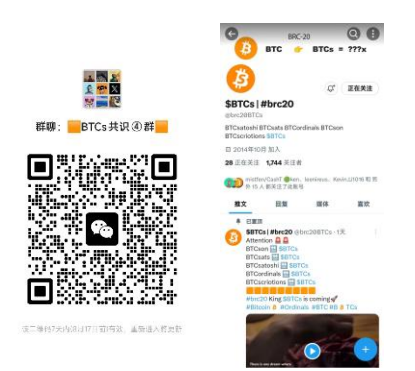

## 如何轻松在 OKX 购买 BTC 链上的交易量最大的 BTCs:

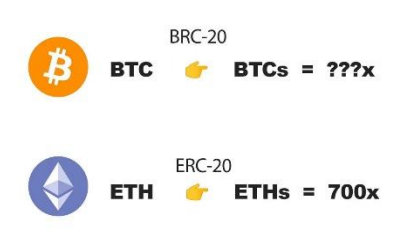

## 1、下载 okx 交易所:

| ★ 広易 2386 Web31868 東市 × 发現 × 交易 × 金融 × 公開 × 机均≤20 × 新手学院 更多 × 登录 注册 ↓ ↓ ↓ ↓ ↓ ↓                                                   | ⊕ |
|----------------------------------------------------------------------------------------------------|---|
|                                                                                                    |   |
|                                                                                                    |   |
| 赢取高达 <u>60,000元</u> 盲盒<br><sup>用户 181<sup>111</sup>9571 IIC在题前您加入贸易<br/>注册 <sub>输入手机号进行注册就可以啦!</sub><br/>还可以领取新人盲盒NFT, 撸羊毛!</sup> |   |
| +86 ~           激減码 (造填)                                                                                                    |   |
| 日有限学会会                                                                                                    |   |
| 注册報号即代書的開幕了飲息的 <b>服务</b> 基款 (地名达德马斯姆)                                                                                             |   |
| 。 自动为您推荐海政监护交易策略                                                                                                    |   |
| 会 既易对用户资产特有 1:1 编备                                                                                                    |   |
| 新用户专亨前3天睡取最高30%的年收益率                                                                                                    |   |

2、OK 首页最上切换到 Web3 钱包,没有 Web3 钱包的需要先创建一个:(钱包用于存放购 买的代币)

| 11:45 🖬 🐵 🖇 🛜 🖏 📾 💷                                        |                     |                      |                                     |         |                |  |
|------------------------------------------------------------|---------------------|----------------------|-------------------------------------|---------|----------------|--|
| :::                                                        | - [                 | 交易所                  | Web3 铁                              | 包       | ΘQ             |  |
| \$1 - 账户 01 - □ ¥0                                         |                     |                      |                                     |         |                |  |
| 1                                                          | •                   | $\checkmark$         | Ξ                                   |         | 00             |  |
| 发;                                                         | 送                   | 接收                   | 扫一扫                                 | Э       | 更多             |  |
| 1/4 新功能<br>无私钥钱包备份现已支持华为云<br>盘,快来创建你的无私钥钱包<br>吧!<br>立即备份 > |                     |                      |                                     |         |                |  |
| 币种                                                         | NF                  | T DeFi               | 授权                                  |         |                |  |
| Ŧ                                                          | <b>USD</b><br>¥7.15 | <b>T</b><br>+0.05%   |                                     |         | <b>0</b><br>¥0 |  |
| 6                                                          | <b>USD</b><br>¥7.15 | <b>C</b><br>+0.01%   |                                     |         | <b>0</b><br>¥0 |  |
| (\$)                                                       | <b>USD</b><br>¥7.15 | <b>C.e</b><br>+0.01% |                                     |         | <b>0</b><br>¥0 |  |
| E<br>首页                                                    |                     | <b>三</b><br>交易       | <ul> <li>(デ)</li> <li>市场</li> </ul> | ⊘<br>賺币 | <b>②</b><br>发现 |  |

3、 点添加钱包, 创建钱包, 记好密钥

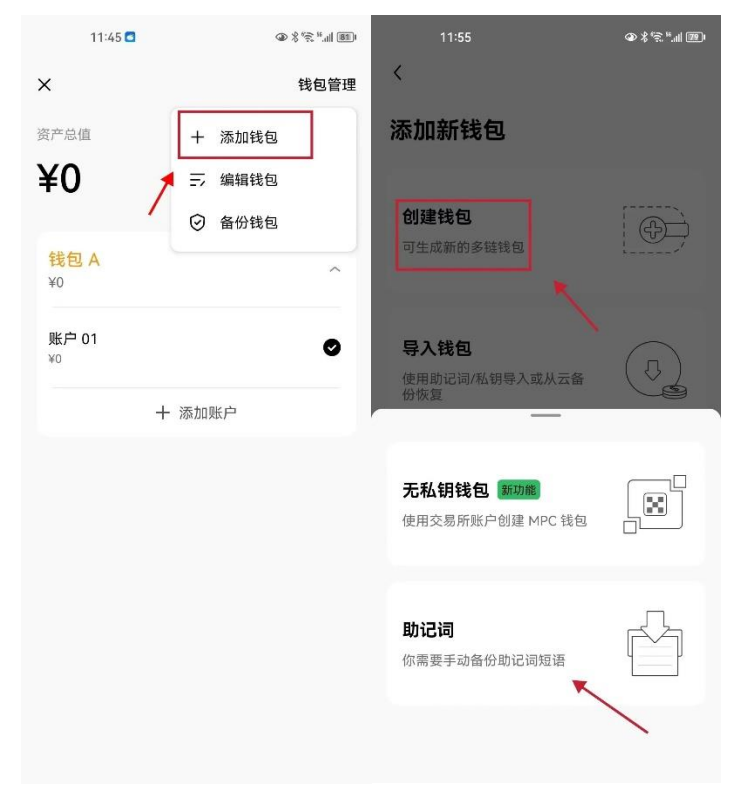

4、 往钱包充值 BTC,用于购买 BTCs。点接收,复制 BTC 充币地址(bc1p 开头的地址)

|                                                            | 11:47 🖸              | ۵×      | 1.1 BD         |       |                 |  |  |
|------------------------------------------------------------|----------------------|---------|----------------|-------|-----------------|--|--|
|                                                            | 3                    | を易所     | Web3 钱         | 包     | 💬 Q             |  |  |
| <sup>我包A-账户 01 ▼                                   </sup>  |                      |         |                |       |                 |  |  |
| <b>1</b><br>发:                                             | Ĕ                    | ↓<br>接收 | 8<br>11-11     | 1     | <b>〇〇</b><br>更多 |  |  |
| 1/4 新功能<br>无私钥钱包备份现已支持华为云<br>盘,快来创建你的无私钥钱包<br>吧!<br>立即备份 > |                      |         |                |       |                 |  |  |
| 币种                                                         | NFT                  | DeFi    | 授权             |       |                 |  |  |
| Ŧ                                                          | USDT<br>¥7.15 +0.0   | 5%      |                |       | ¥0<br>0         |  |  |
| \$                                                         | USDC<br>¥7.15 +0.0   | 2%      |                |       | <b>0</b><br>¥0  |  |  |
| ٢                                                          | USDC.e<br>¥7.15 +0.0 | 2%      |                |       | ¥0              |  |  |
| 首页                                                         | 国交易                  |         | <b>⑦</b><br>市场 | () 通而 | Ø<br>发现         |  |  |

5、在 okx 购买 btc,并提现到刚才注册的地址: BTC 是 brc20 上面通用的货币,你可以理解为出国消费的美元。

点击界面上方,切换回交易所---->点击右下角 "资产" ---->点击左上角 "提币" ---->点击可交 易资产----->选择 BTC---->选择 "链上提币" ---->

| 上午10:55   13.8K/s                                   | ® <sup>4</sup> .ıll ∰ıll ∰ | 11:47 🗖                                                  | ® % ≈ % ®                                 |
|-----------------------------------------------------|----------------------------|----------------------------------------------------------|-------------------------------------------|
| 、 键工旋印                                              | 0 10                       | 〈 链上抽                                                    | en ? 5                                    |
| <sup>8 BTC</sup> 输入刚才                               | t的bc1p                     | BTC                                                      |                                           |
| 开启自名单模式,保护资产安全中的中心<br>输入地址 择BTC-1                   | bitcoin 🕅                  | 提 <mark>币地址</mark><br>开启白名单模式,保护资产安全                     | 启用                                        |
| 四月 一 一 一 一 一 一 一 一 一 一 一 一 一 一 一 一 一 一 一            | 提现                         |                                                          | 8                                         |
| BTC-Bitcoin                                         | •                          | marmik a                                                 |                                           |
| 数量                                                  |                            | 选择提币网络                                                   | ×                                         |
| 0.0000000                                           | BTC 最大                     | <ol> <li>未找到匹配网络,请在列表。</li> </ol>                        | 中选择                                       |
| 可提取 (不含手续费)                                         | 0                          | 提示:请确保您在提币和充<br>认充币平台支持所选网络,<br>步了解提币网络                  | 币时选择了相同的网络,并确<br>否则可能造成资产损失 <del>进一</del> |
| 手续费                                                 |                            |                                                          | -                                         |
| 0.00003                                             | BTC                        | BTC-Bitcoin<br>手续费 0.00006 BTC (*\$1.82)<br>预计到账时间: 6 分钟 | 73)                                       |
| * 最小金额: 0.001 BTC                                   |                            |                                                          | <b>k</b>                                  |
| * 24 小时提币限额: 342.31413372 BTC                       |                            | BTC-Lightning                                            | $\mathbf{i}$                              |
| <ul> <li>軟局官方在任何情况下都不会要求您向<br/>会向您素要验证码。</li> </ul> | 某一账户转账,也不                  | 手续费 0 BIC (≈\$0)<br>预计到账时间: 5 分钟                         | N                                         |
| * 请勿参与代买、洗钱、非法集资等违法                                 | 行为,谨防网络诈骗                  |                                                          |                                           |
| 提交                                                  |                            | BTCK-OKTC<br>手续费 0 BTC (≈\$0)                            |                                           |
|                                                     | _                          | 预计到账时间:5分钟                                               |                                           |

6、切换回 Web3 钱包,点下面市场菜单,选择 Ordinals, BRC-20,搜索 BTCs

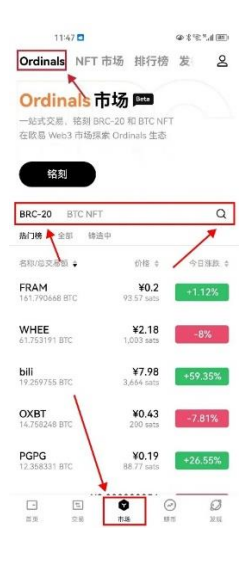

7、点击购买确认支付 BTC

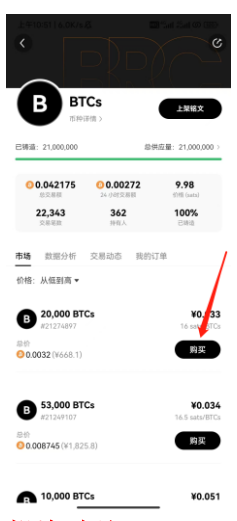

注:本文档为教学文档,不做任何投资建议! 片尾福利:关注作者推特,定期发布早期密码。防止群被封找不到社区,账号: 我(w)小(xiao)朱(zhu)哥(ge)首字母:@wXiaoZhuGe

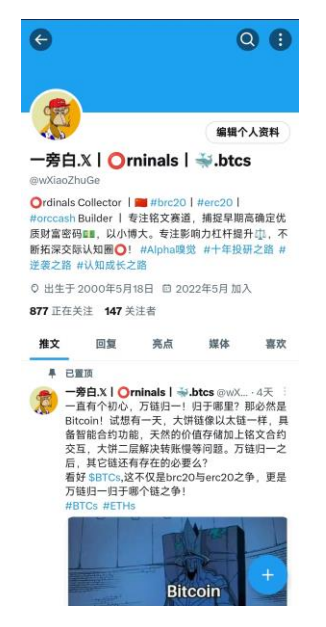